## Manual Troca de Produto

A) <u>Como Realizar uma Troca</u>: Acessar Perfil Escola > Menu Escola > Troca de Produto.

| GAE                               | Gestão Dinâmica da Administração Escolar                                                                        |  |  |  |  |  |  |  |  |  |  |
|-----------------------------------|----------------------------------------------------------------------------------------------------|--|--|--|--|--|--|--|--|--|--|
| Escola                            | istema                                                                                                    |  |  |  |  |  |  |  |  |  |  |
| Efetuar Recebimento de Boleto     |                                                                                                    |  |  |  |  |  |  |  |  |  |  |
| Nova Baixa Diaria                 |                                                                                                    |  |  |  |  |  |  |  |  |  |  |
| Consulta de Boletos Recebidos     |                                                                                                    |  |  |  |  |  |  |  |  |  |  |
| Conferência de Estoque            | Usuário:SAESP PerfikESCOLA Módulo: GDAE Versão: 20170406_0412(21)                                               |  |  |  |  |  |  |  |  |  |  |
| Consultar Estoque Escola          |                                                                                                    |  |  |  |  |  |  |  |  |  |  |
| Gerar Remanejamento de Produto    |                                                                                                    |  |  |  |  |  |  |  |  |  |  |
| Receber Remanejamento de Prod     | At a second second second second second second second second second second second second second second second s |  |  |  |  |  |  |  |  |  |  |
| Cadastrar Inutilização de Produto |                                                                                                    |  |  |  |  |  |  |  |  |  |  |
| Troca de Produto                  |                                                                                                    |  |  |  |  |  |  |  |  |  |  |
| Cadastrar Dietas Especiais        |                                                                                                    |  |  |  |  |  |  |  |  |  |  |
| Cadastro de Sanitização           |                                                                                                    |  |  |  |  |  |  |  |  |  |  |
| Quantidade de Alunos              |                                                                                                    |  |  |  |  |  |  |  |  |  |  |
| Verificação Conferência           |                                                                                                    |  |  |  |  |  |  |  |  |  |  |
| Alteração do Estoque da Escola    |                                                                                                    |  |  |  |  |  |  |  |  |  |  |
| Cadastrar Situação Atípica        |                                                                                                    |  |  |  |  |  |  |  |  |  |  |

## B) No Grid INCLUIR

Selecionar campos: Data, Produto, Lote, Validade, Quantidade para Troca (unidades de embalagem primária) e preencher o campo Descrição (relatar o motivo do cadastro da troca, por exemplo, Arroz com caruncho, material estranho em meio aos produtos, produto com larvas, etc.).

## Selecionar o Botão Salvar

| Escola  | Sis                   | tema                       |         |                          |                          |   |                                                    |
|---------|-----------------------|----------------------------|---------|--------------------------|--------------------------|---|----------------------------------------------------|
|         | Troca Pro             | luto                       |         |                          |                          |   |                                                    |
| CLUIR   |                       |                            |         |                          |                          |   |                                                    |
|         | Diretoria de Ensino:  | NORTE 1 T                  |         | Escola:                  | AYRES DE MOURA PROFESSOR | Ŧ |                                                    |
|         | Data                  | 11/04/2017                 | X       | Prazo Máximo Para Troca: |                          |   |                                                    |
|         | Produtor              | BISCOITO DOCE TIPO MAISENA | •       | Lote:                    | 02 🔻                     |   | Validade: 26/08/2017 •                             |
|         | Quantidader           | 3 unidade(s)               | 1,08 kg | Marcai                   | RENATA                   | • | Anexor Escolher arquivo Nenhum arquivo selecionado |
| Ir      | tegridade do produto: | Descartar produto?         |         |                          |                          |   |                                                    |
|         | Descrição:            |                            |         |                          |                          |   |                                                    |
|         |                       |                            |         |                          | Salvar                   |   |                                                    |
|         |                       |                            |         |                          |                          |   |                                                    |
|         |                       |                            |         |                          |                          |   |                                                    |
| SQUISAR |                       |                            |         |                          |                          |   |                                                    |

C) Sistema deverá emitir mensagem da Inclusão efetuada >

|                                     | New York I |
|-------------------------------------|------------|
|                                     | Mensagem   |
| Inclusão da solicitação finalizada. |            |
|                                     | ОК         |

Selecione o botão Ok

D) No Grid PESQUISAR, a Escola pode pesquisar todas as trocas cadastradas no sistema, esta pesquisa pode ser feita por Produto ou Período. No exemplo, o Status deverá estar "Solicitação\_troca", neste caso, a troca ainda não foi realizada pelo fornecedor.

| 6      | A      | 1010010                 | Gestão Dinâmica da Adminis | tração Esco | lar                      |                 |                            |            |                            |                   |   |   |
|--------|--------|-------------------------|----------------------------|-------------|--------------------------|-----------------|----------------------------|------------|----------------------------|-------------------|---|---|
|        | Escola | Sistema                 |                            |             |                          |                 |                            |            |                            |                   |   |   |
|        |        | Troca Produto           |                            |             |                          |                 |                            |            |                            |                   |   |   |
| INCLU  | IR     |                         |                            |             |                          |                 |                            |            |                            |                   |   |   |
| PESQ   | JISAR  |                         |                            |             |                          |                 |                            |            |                            |                   |   |   |
|        |        | Diretoria de Ensino: NO | RTE 1 ¥                    |             |                          |                 | Escola: AYRES              | DE MOURA P | ROFESSOR                   | ٣                 |   |   |
|        |        | Produto: BIS            | COITO DOCE TIPO MAISENA    |             |                          |                 | Data registro:             |            | a 🛄                        |                   |   |   |
|        |        |                         |                            |             | Pesquisa                 | r               |                            |            |                            |                   |   |   |
|        | Código |                         |                            |             |                          |                 |                            |            | Prazo Máximo para<br>Troca |                   |   |   |
|        | 31602  | 11/04/2017              | BISCOITO DOCE TIPO MAISENA | 02          | 26/08/2017               | 3 unid          |                            | RENATA     | 26/04/2017                 | SOLICITACAO_TROCA | ٢ | Q |
| FRODES |        |                         |                            |             | Usuário:SAESP Perfil:ESC | OLA Módulo: GDA | E Versão: 20170406_8412(21 | )          |                            |                   |   |   |

Após a realização do cadastro a escola deverá aguardar até que o CENUT realize o procedimento de **Classificar a Troca**.

Perfil CENUT > Deverá acessar Sistema Tela Gerenciamento de PIC para Classificar a Troca

| Cadastro   | os Básicos                  | Cardi         | ipio/Compras                  | Distribuiç            | ão     | Fornece                | dor                    | Superv  | isão                  | Armazén             | n                           | Escola | Re             | latórios SAESP1 | Sistema                               |
|------------|-----------------------------|---------------|-------------------------------|-----------------------|--------|------------------------|------------------------|---------|-----------------------|---------------------|-----------------------------|--------|----------------|-----------------|---------------------------------------|
| Cadast     | ro de PIC's ( Produtos I    | mpróprios par | a Consumo)                    |                       |        |                        |                        |         |                       |                     |                             |        |                |                 |                                       |
| netur      |                             |               |                               |                       |        |                        |                        |         |                       |                     |                             |        |                |                 |                                       |
| quisar     |                             |               |                               |                       |        |                        |                        |         |                       |                     |                             |        |                |                 |                                       |
| ED e Pic A | R                           |               |                               |                       |        |                        |                        |         |                       |                     |                             |        |                |                 |                                       |
|            |                             | PIC: Todos    | Ŧ                             |                       |        | Produto:               |                        |         |                       |                     |                             | Statu  | Todos          | T               |                                       |
|            | Dire                        | toria:        | •                             | )                     |        | Escola: A              | RES DE MOURA P         | ROFESSO | R                     |                     |                             |        |                |                 |                                       |
|            |                             |               |                               |                       |        |                        | Pe                     | squisar |                       |                     |                             |        |                |                 |                                       |
| Diretoria  | Escola                      | Nr.Oficio     | Produto                       | Tipo da<br>ocorrência | Lote   | Qtd. Embalagem<br>Sec. | Qtd. Embalagem<br>Pri. | Valor   | Data da<br>ocorrência | Data de<br>validade | Status                      | Ofício | Acompanhamento | Status e-mail   | Termo de Troca Recebido pelo<br>CENUT |
| NORTE 1    | AVRES DE MOURA<br>PROFESSOR |               | BISCOITO DOCE TIPO<br>MAISENA |                       | 02     | 0                      | 3                      | 5,68    | 11/04/2017            | 26/08/2017          | Aguardando<br>classificação |        | 7              |                 |                                       |
| NORTE 1    | AVRES DE MOURA<br>PROFESSOR | 20192017      | ARROZ POLIDO TIPO 2           | PIC AR 4              | 02     | 0                      | 1                      | 0,83    | 07/04/2017            | 22/08/2017          | Finalizado                  |        | 7              | $\boxtimes$     |                                       |
| NORTE 1    | AVRES DE MOURA<br>PROFESSOR |               | BISCOITO DOCE MARIA E-I       |                       | 12936B | 0                      | 1                      | 0,00    | 07/04/2017            | 14/06/2017          | Aguardando<br>classificação |        | 7              |                 |                                       |
| NORTE 1    | AVRES DE MOURA<br>PROFESSOR | 14602016      | BOLO SABOR LARANJA E.I        | PIC AR 4              | 01     | 0                      | 360                    | 212,40  | 18/07/2016            | 18/12/2016          | Vencido                     |        | 7              | $\bowtie$       |                                       |
| NORTE 1    | AVRES DE MOURA<br>PROFESSOR | 12982016      | BOLO SABOR LARANJA E.I        | PIC AR 4              | 01     | 0                      | 14                     | 8,26    | 20/06/2016            | 18/12/2016          | Vencido                     |        | 3              | $\bowtie$       |                                       |

## **<u>CENUT</u>** > Deverá Realizar a classificação da troca

| Escola:            | AVRES DE MOURA PROFESSOR                            | Diretor(a):                 | VERA LUCIA DA CUNHA MOURA                          | Telefone:      | (11) 3625-1934 |  |  |  |  |  |
|--------------------|-----------------------------------------------------|-----------------------------|----------------------------------------------------|----------------|----------------|--|--|--|--|--|
| Produto:           | BISCOITO DOCE TIPO MAISENA                          | Lote:                       | 02                                                 | Data validade: | 26/08/2017     |  |  |  |  |  |
| Fornecedor:        | PASTIFICIO SELMI S/A                                |                             |                                                    | Marca:         | RENATA         |  |  |  |  |  |
| Qt. Emb. Primária: | 3                                                   | Valor:                      | 5,68                                               |                |                |  |  |  |  |  |
| Data Ocorrência:   | 11/04/2017                                          | Prazo Troca:                | 26/04/2017                                         |                |                |  |  |  |  |  |
| Descrição:         | Descrição:                                          |                             |                                                    |                |                |  |  |  |  |  |
| Tipo de PIC:       | Tipo de PIC: PIC AR 4   Justificativa: Teste 110417 |                             |                                                    |                |                |  |  |  |  |  |
|                    |                                                     | CI                          | assificar Voltar                                   |                |                |  |  |  |  |  |
|                    |                                                     |                             | N                                                  |                |                |  |  |  |  |  |
|                    |                                                     |                             | Mensagem                                           |                |                |  |  |  |  |  |
|                    | Classifica                                          | ção realizada.              |                                                    |                |                |  |  |  |  |  |
|                    | Não é pos                                           | sível enviar email a partir | do servidor local. Será necessário o envio manual. |                |                |  |  |  |  |  |
|                    |                                                     |                             | ОК                                                 |                |                |  |  |  |  |  |

**Após o CENUT** classificar a Solicitação de Troca, o Sistema deverá informar Status **"Aguardando Troca"**. A partir desse momento o fornecedor será notificado que existe uma troca a ser realizada na escola que cadastrou a troca. Quando o fornecedor realizar a troca do produto na escola, esta deverá registrar esta informação no sistema.

**<u>Perfil Escola</u>** > Grid **PESQUISAR** selecionar a Data início e Data fim.

Selecionar o ícone "Baixar" para que o produto da troca entre no estoque virtual da escola.

| GAE       | 1.0.0.1.0.               | Gestão Dinâmica da Adm     | inistração Escola | ar                        |                |                          |            |                            |                  |   |                     |
|-----------|--------------------------|----------------------------|-------------------|---------------------------|----------------|--------------------------|------------|----------------------------|------------------|---|---------------------|
| Escola    | Sistema                  |                            |                   |                           |                |                          |            |                            |                  |   |                     |
|           | Troca Produto            |                            |                   |                           |                |                          |            |                            |                  |   |                     |
| INCLUIR   |                          |                            |                   |                           |                |                          |            |                            |                  |   |                     |
| PESQUISAR |                          |                            |                   |                           |                |                          |            |                            |                  |   |                     |
|           | Diretoria de Ensino: NOF | RTE 1 V                    |                   |                           |                | Escola: AYRES            | DE MOURA P | ROFESSOR                   | Ŧ                |   |                     |
|           | Produto:                 |                            |                   |                           |                | Data registro: 11/04/    | 2017       | a 11/04/2017               |                  |   |                     |
|           |                          |                            |                   | Pesquisar                 |                |                          |            |                            |                  | + |                     |
| Código    |                          |                            |                   |                           |                |                          |            | Prazo Máximo para<br>Troca | Status           |   | Cancelar Visualizar |
| 31602     | 11/04/2017               | BISCOITO DOCE TIPO MAISENA | 02                | 26/08/2017                | 3 unid         |                          | RENATA     | 26/04/2017                 | AGUARDANDO_TROCA |   | Q,                  |
| TRODES    |                          |                            | U                 | suário:SAESP Perfil:ESCOL | A Módulo: GDAE | Versão: 20170406_8412(21 | )          |                            |                  |   |                     |

Sistema abrirá uma tela para inserir os dados:

"Quantidade Troca" a escola deverá informar a quantidade de embalagens primárias que o fornecedor trocou, não informar a quantidade em quilos pois o sistema não aceita.

"Data Troca" a escola deverá informar o dia que o fornecedor realizou a troca na escola.

**"Lote"** a escola deverá informar o lote do produto substituído pelo fornecedor (próprio para consumo).

**"Data de Validade"** a escola deverá informar a data de validade que consta no produto substituído pelo fornecedor.

**"Representante DAAA"** a escola deverá informar o nome do Responsável Técnico do programa, no caso Viviane Fagundes.

| GAE       |                                | Gestão Dinâmica da Ac      | dministração Eso    | colar          |                |                   |                   |        |              |               |
|-----------|--------------------------------|----------------------------|---------------------|----------------|----------------|-------------------|-------------------|--------|--------------|---------------|
| Escola    | Sistema                        |                            |                     |                |                |                   |                   |        |              |               |
|           | Troca Produto                  |                            |                     |                |                |                   |                   |        |              |               |
| INCLUIR   |                                |                            |                     |                |                |                   |                   |        |              |               |
| PESQUISAR |                                |                            |                     |                |                |                   |                   |        |              |               |
|           | Diretoria de Ensinos NORTE 1 * |                            |                     |                | Escolar        | AYRES DE MOURA PR | OFESSOR           | Ŧ      |              |               |
|           | Produto:                       |                            |                     |                | Data registro: | 11/04/2017 a      | 11/04/2017        |        |              |               |
|           |                                |                            |                     |                |                | -0                |                   |        |              |               |
| Códiao    |                                | Produto                    | Quantidade Troca:   | Data Troca:    |                | Marra             | Prazo Máximo para | Status | Baiyar Canze | ar Vionalizar |
| 21602     |                                | RISCOITO DOCE TIPO MAISENA | Lote:               | Data validade: |                | PENATA            | 26/04/2017        |        |              | 0             |
|           | **)07/2027                     |                            | Representante DAAA: |                |                |                   |                   |        | 20           | ~             |
| TROOLS?   |                                |                            |                     | Aceitar Vo     | oltar          | 2(21)             |                   |        |              |               |
|           |                                |                            |                     |                |                |                   |                   |        |              |               |

Selecionar os Dados> Selecionar Botão Aceitar>

| Quantidade Troca:   | 3       | Data Troca:    | 11/04/2017 |  |  |  |  |  |  |  |
|---------------------|---------|----------------|------------|--|--|--|--|--|--|--|
| Lote:               | 02      | Data validade: | 26/08/2017 |  |  |  |  |  |  |  |
| Representante DAAA: | viviane | viviane        |            |  |  |  |  |  |  |  |
|                     | Aceit   | tar Vo         | oltar      |  |  |  |  |  |  |  |

Sistema deverá emitir mensagem

|                   | Mensagem |  |
|-------------------|----------|--|
| 🥑 Baixa Realizada |          |  |
|                   | ок       |  |

Na tela de Pesquisa o Status deverá mudar para > "Recebido Total"

| GAE       | Gestão Dinâmica da Administração Escolar |                            |     |                          |              |                           |             |                            |                |                            |
|-----------|------------------------------------------|----------------------------|-----|--------------------------|--------------|---------------------------|-------------|----------------------------|----------------|----------------------------|
| Escola    | Sistema                                  |                            |     |                          |              |                           |             |                            |                |                            |
|           | Troca Produto                            |                            |     |                          |              |                           |             |                            |                |                            |
| INCLUIR   |                                          |                            |     |                          |              |                           |             |                            |                |                            |
| PESQUISAR |                                          |                            |     |                          |              |                           |             |                            |                |                            |
|           | Diretoria de Ensino: NORTE               | 1 *                        |     |                          |              | Escola: AYRES             | DE MOURA PR | OFESSOR                    | ٣              |                            |
|           | Produto:                                 |                            |     |                          |              | Data registro: 11/04/     | 2017 🛄 a    | 11/04/2017                 |                |                            |
|           |                                          |                            |     | Pesquisar                |              |                           |             |                            |                |                            |
| Código    |                                          |                            |     | Validade                 | Quantidade   | Quantidade Recebida       |             | Prazo Máximo para<br>Troca | Status         | Baixar Cancelar Visualizar |
| 31602     | 11/04/2017                               | BISCOITO DOCE TIPO MAISENA | 02  | 26/08/2017               | 3 unid       | 3 unid                    | RENATA      | 26/04/2017                 | RECEBIDO_TOTAL | Q                          |
| TRODESP   |                                          |                            | Usu | ário:SAESP Perfil:ESCOLA | Módulo: GDAE | Versão: 20170406_8412(21) | )           |                            |                |                            |

Efetuado a Troca do Produto

**Observação:** caso a escola receba do fornecedor dois ou mais lotes diferentes referentes a um mesmo cadastro de troca no sistema, a escola deverá realizar o procedimento de Baixa da troca no sistema para cada lote com suas respectivas quantidades.